## FB専用端末機「JT164-AA・JT166-AA」用 【為替手数料(振込手数料)金額の登録変更操作手順】

1.「為替手数料登録」の画面を開きます。

| * * ファームバンキングサービス * *                                         | 画面<br>コヒ <sup>°</sup> ー | ∆<br>(−10) | 紙送り  |
|---------------------------------------------------------------|-------------------------|------------|------|
| 【一括データ伝送サービス】 【ANSERサービス】<br>【#】総合振込サービス    【#】取引照会, 資金移動サービス | (-1)                    | (+10)<br>▽ | (+1) |
| │                                                             | 項目<br>クリア               | 入力         | 終了   |
| # ロ座振替請求サービス # ワンタッチ照会<br># 簡単資金移動事前登録                        | リセット                    | 確          | 認    |
| # 口座振替処理結果 # カンタン資金移動                                         | 7                       | 8          | 9    |
|                                                               | 4                       | 5          | 6    |
| ロ座事前登録 #_はじめての方へ 00 業務終了                                      | 1                       | 2          | 3    |
| : # 為替手数料登録 01 バックアップ                                         | 0                       | 000        | •    |
|                                                               | 前項目                     | 次工         | 頁目   |
|                                                               |                         |            |      |

メニュー画面から92を選んで下さい。

2. 現在登録されている振込手数料をご確認下さい。

【振込手数料改定一覧表】\_\_\_\_\_\_

|                 |     | 基準の振込金額   | 同行同店宛 | 同行本支店宛 | 他行宛  |
|-----------------|-----|-----------|-------|--------|------|
| 窓口扱い            | 改定前 | 30,000円未満 | 105円  | 210円   | 630円 |
|                 |     | 30,000円以上 | 315円  | 420円   | 840円 |
|                 | 改定後 | 30,000円未満 | 108円  | 216円   | 648円 |
|                 |     | 30,000円以上 | 324円  | 432円   | 864円 |
| ファームハンキング<br>扱い | 改定前 | 30,000円未満 | 無料    | 105円   | 399円 |
|                 |     | 30,000円以上 | 無料    | 262円   | 609円 |
|                 | 改定後 | 30,000円未満 | 無料    | 108円   | 410円 |
|                 |     | 30,000円以上 | 無料    | 270円   | 626円 |

※現在登録されている振込手数料について

窓口扱いの場合・・・・・【例1】、 ファームバンキング扱いの場合・・・・・【例2】 として、【例1】・【例2】それぞれの手順をご参照下さい。

【例1】窓口扱い手数料を登録している場合(変更前 消費税5%)

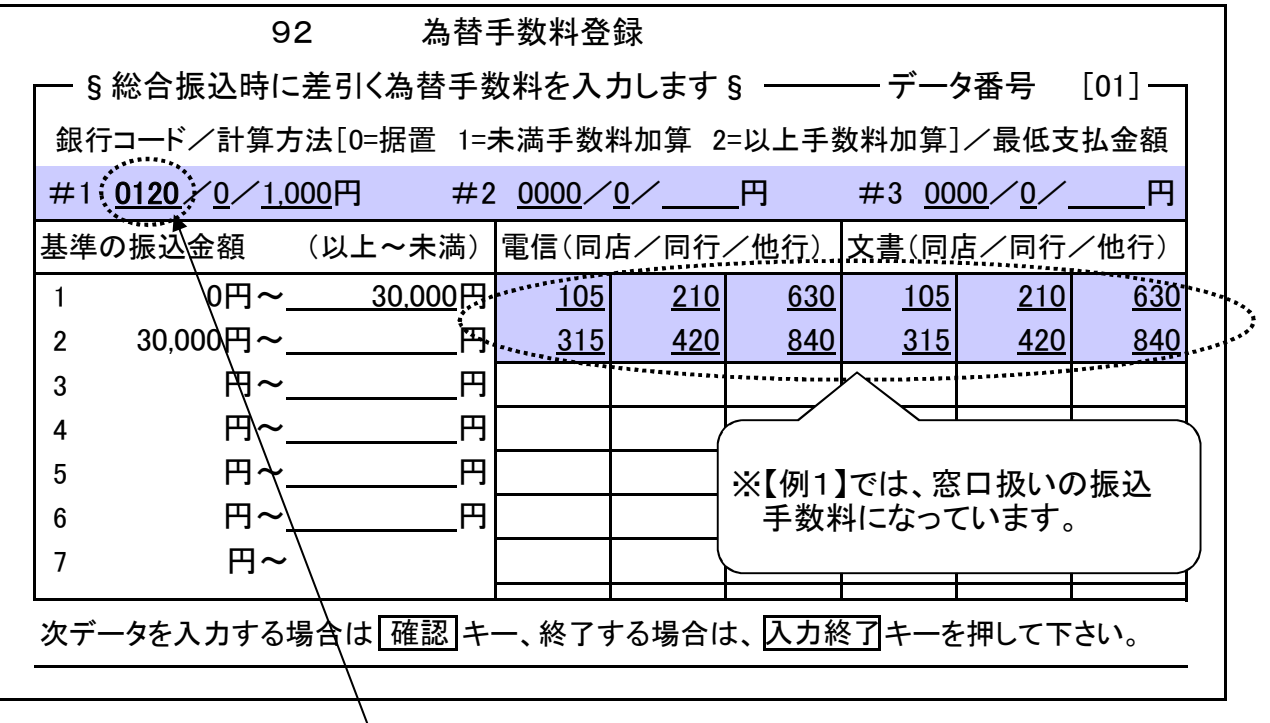

- ① 銀行コードが、北都銀行「0120」であることを必ず確認して下さい。
- ② 他の金融機関をご利用されているお客様で、当行と同じ振込手数料を登録している場合は、
  #2~#3にも銀行コードの登録があります。
  他の金融機関の振込手数料登録につきましては、各々の金融機関へご確認下さい。
  また、北都銀行「0120」が#2~#3に登録されている場合もございますので、ご注意下さい。

| 改定後の振込手数料を入力します。(3) | 変更後 | 消費税8%) |
|---------------------|-----|--------|
|---------------------|-----|--------|

|          | 9                 | 2 為替             | 手数料登          | 録                   |            |              |              |            |     |
|----------|-------------------|------------------|---------------|---------------------|------------|--------------|--------------|------------|-----|
| §        | 総合振込時に            | 差引く為替手数          | 牧料を入          | カします                | § ——       | <u> デー</u>   | タ番号          | [01] —     | ן ר |
| 銀行       | テコード/計算方          | 5法[0=据置 1=;      | 未満手数          | 料加算 2               | =以上手       | 数料加算]        | /最低支         | z払金額       |     |
| #1       | <u>0120/0/1,0</u> | <u>)00</u> 円 #2  | <u>0000</u> / | <u> </u>            | _円         | #3 <u>00</u> | <u>00/0/</u> | 円          |     |
| 基準       | の振込金額             | (以上~未満)          | 電信(同)         | 店/同行                | /他行)       | 文書(同)        | 古/同行         | /他行)       |     |
| 1        | 0円~_              | <u>30,000</u> 円, | <u>108</u>    | <u>216</u>          | <u>648</u> | <u>108</u>   | <u>216</u>   | <u>648</u> | ••• |
| 2        | 30,000円~_         | P                | <u>324</u>    | <u>432</u>          | <u>864</u> | <u>324</u>   | <u>432</u>   | <u>864</u> |     |
| 3        | 円~_               | 円                |               | * * * * * * * * * * |            |              |              |            |     |
| 4        | 円~_               | 円                |               |                     |            |              |              |            |     |
| 5        | 円~_               | 円                |               |                     | コマは        | 改定後(         | の空口扱         |            |     |
| 6        | 円~_               | 円                |               |                     | 乙手数料       | を入力し         | の恋ロ版<br>て下さい | • ·        |     |
| 7        | 円∼                |                  |               |                     |            |              | _            |            |     |
| L<br>次デ· | ータを入力する           | 場合は <u>確認</u> キ・ | 一、終了了         | する場合に               | は、入力約      | L<br>冬了キーを   | E<br>押して下    | さい。        | ]   |

- ③ 改定後の窓口扱い振込手数料を入力して、入力終了キー(画面外右側の黄色キー)を 押して下さい。
- ④ 振込手数料が異なる他の金融機関をご利用されている場合は、確認キー(画面外右側の 緑色キー)を押して、次の画面(データ番号[02])に入力します。

以上、【例1】の場合は、これで変更完了となります。

【例2】ファームハンキング扱い手数料を登録している場合(変更前 消費税5%)

| ┌── § 総合振込時に差引く為替手数料を入力します § ───── データ番号 [01] ──                                                                                                    |       |  |  |
|----------------------------------------------------------------------------------------------------|-------|--|--|
| 銀行コード/計算方法[0=据置 1=未満手数料加算 2=以上手数料加算]/最低支払金額                                                                                                    |       |  |  |
| #1( <u>0120</u> / <u>0</u> / <u>1,000</u> 円 #2 <u>0000</u> / <u>0</u> /円 #3 <u>0000</u> / <u>0</u> /円                                                                                                    |       |  |  |
| 基準の振込金額(以上~未満)電信(同店/同行/他行)、文書(同店/同行/他行)                                                                                                    |       |  |  |
| 1 0円~ <u>30.000</u> 円 <u>105 399 0 105 399</u>                                                                                                    | * * * |  |  |
| 2 30,000內~円 <u>~</u>                                                                                                    |       |  |  |
| 3 <b>₽</b> ~₽                                                                                                    |       |  |  |
|                                                                                                    |       |  |  |
|                                                                                                    |       |  |  |
| $ \begin{bmatrix} 6 \\ \hline H \sim  \\  \\  \\  \\  \\  \\  \\  \\  \\  \\  \\  \\  \\  \\  \\  \\  \\  \\  \\  \\  \\  \\  \\  \\  \\  \\  \\  \\  \\  \\  \\  \\  \\  \\  \\  \\  \\  \\  \\  \\  \\  \\  \\  \\  \\  \\  \\  \\  \\  \\  \\  \\  \\  \\  \\  \\  \\  \\  \\  \\  \\  \\  \\  \\  \\  \\  \\  \\  \\  \\  \\  \\  \\  \\  \\  \\  \\  \\  \\  \\  \\  \\  \\  \\  \\  \\  \\  \\  \\  \\  \\  \\  \\  \\  \\  \\  \\  \\  \\  \\  \\  \\  \\  \\  \\  \\  \\  \\  \\  \\  \\  \\  \\  \\  \\  \\  \\  \\  \\  \\  \\  \\  \\  \\  \\  \\  \\  \\  \\  \\  \\  \\  \\  \\  \\  \\  \\  \\  \\  \\  \\  \\  \\  \\  \\  \\  \\  \\  \\  \\  \\  \\  \\  \\  \\  \\  \\  \\  \\  \\  \\  \\  \\  \\  \\  \\  \\  \\  \\  \\  \\  \\  \\  \\  \\  \\  \\  \\  \\  \\  \\  \\  \\  \\  \\  \\  \\  \\  \\  \\  \\  \\  \\  \\  \\  \\  \\  \\  \\  \\  \\  \\  \\  \\  \\  \\  \\  \\  \\  \\  \\  \\  \\  \\  \\  \\  \\  \\  \\  \\  \\  \\  \\  \\  \\  \\  \\  \\  \\  \\  \\  \\  \\  \\  \\  \\  \\  \\  \\  \\  \\  \\  \\  \\  \\  \\  \\  \\  \\  \\  \\  \\  \\  \\  \\  \\  \\  \\  \\  \\  \\  \\  \\  \\  \\  \\  \\  \\  \\  \\  \\  \\  \\  \\  \\  \\  \\  \\  \\  \\  \\  \\  \\  \\  \\  \\  \\  \\  \\  \\$ |       |  |  |
|                                                                                                    |       |  |  |
|                                                                                                    |       |  |  |
| 次データを入力する場合は【確認】キー、終了する場合は、入力終了キーを押して下さい。                                                                                                    |       |  |  |
|                                                                                                    |       |  |  |

① 銀行コードが、北都銀行「0120」であることを必ず確認して下さい。

② その他、【例1】②と同様になります。

改定後の振込手数料を入力します。(変更後 消費税8%)

| 92 為替手数料登録                                                                                                    |                                 |  |  |
|----------------------------------------------------------------------------------------------------|---------------------------------|--|--|
| ┌── § 総合振込時に差引く為替手数料を入力しま                                                                                        | ≂す§ ──── データ番号 [01] ──          |  |  |
| 銀行コード/計算方法[0=据置 1=未満手数料加算                                                                                        | 章 2=以上手数料加算]/最低支払金額             |  |  |
| #1 <u>0120</u> / <u>0</u> / <u>1.000</u> 円 #2 <u>0000</u> / <u>0</u> /_                                          | 円 #3 <u>0000/0</u> /円           |  |  |
| 基準の振込金額 (以上~未満) 電信(同店/同                                                                                          | 司行/他行)、文書(同店/同行/他行)             |  |  |
| 1 0円~ <u>30,000</u> 円・ <u>0</u>                                                                                  | <u>108 410 0 108 410</u>        |  |  |
| 2 30,000円~円,0                                                                                                    | <u>270 626 0 270 626</u>        |  |  |
| 3 円~円                                                                                                    | •••••                           |  |  |
| 4 円~円                                                                                                    |                                 |  |  |
| 5 円~円 〇 〇〇 〇〇 〇〇 〇〇 〇〇 〇〇 〇〇 〇〇 〇〇 〇〇 〇〇 〇〇                                                                      |                                 |  |  |
| $  6  \square \sim \square \square \square \square \times [ 9 2 ] では、 改定後の ファームハ ンキング 扱い     振込 毛数 料を 入力   て下さい$ |                                 |  |  |
|                                                                                                    |                                 |  |  |
|                                                                                                    |                                 |  |  |
| 次テータを人力する場合は[確認]キー、終了する場                                                                                         | i合は、 <u> 人刀終 「</u> ]キーを押して トさい。 |  |  |

- ③ 改定後のファームバンキング扱い振込手数料を入力して、入力終了キー(画面外右側の黄色キー) を押して下さい。
- ④ その他、【例1】の④と同様になります。

以上、【例2】の場合は、これで変更完了となります。